大学所有 PC にソフォス製品(Sophos セキュリティ対策ソフト)をインストールする方法(Windows)

【★重要な注意★】

 ・一連の作業は★学内★で行うようにお願いします.
 特に Sophos のインストールは学内のネットワークへの直接接続が 必須になります.
 学外から SSL-VPN を利用してもインストールは できません.

【注意】

1) Sophos を導入する前に、別途インストールされているセキュリティ対策ソフトウェア のアンイン

- ストールが必要になる場合があります.
- 2) Sophos は学内限定の TTInstaller によるインストールとなります.
- 3) 個人所有 PC 向けのインストール方法は,大学所有 PC 向けのインストール 方法とは異なります.
- 4) 一部の大学所有 PC については、インストール方法が異なる場合があります. 別途の案内をご参照下さい.

後述の 5.8 ~ 5.10 のように TTInstaller を終了させてからコンピュータを再起動してください。

1 システム要件の確認

次の Web ページを参照して、システム要件を満たしているか確認する。システム要件を満たして いない場合は満たす。

Sophos Central Windows Endpoint システム要件 <u>https://community.sophos.com/kb/ja-jp/121027</u> Sophos Central Windows Server システム要件 https://community.sophos.com/kb/ja-jp/119802

2 PC 管理責任者を決定する

<参考>

PC 管理責任者

http://www.officesoft.gsic.titech.ac.jp/pdf/PC\_Administrator\_jp.pdf

3 パスコードの取得

"2 PC 管理責任者を決定する"で決定した PC 管理責任者が次の Web ページを参照して、パスコードの取得の操作を行う。

パスコードの取得について / For information about obtaining the Passcode http://www.officesoft.gsic.titech.ac.jp/pdf/passcode.pdf

以降の作業を"2 PC 管理責任者を決定する"で決定した PC 管理責任者以外の者が行う場合は「PC 管理責任者のメールアドレス」と本操作で取得した「パスコード」の情報を以降の作業を行う者へ渡す。

4 TTInstaller (Windows 版)をダウンロード

次の Web ページに記された操作を行う。

TTInstaller(Windows 版)をダウンロードする方法 / How to download TTInstaller for Windo ws

http://www.officesoft.gsic.titech.ac.jp/pdf/How to download TTInstaller for Windows.pdf

5 ソフォス製品のインストール1

5.1

<参考>

<sup>1</sup> この操作はソフォス製品をインストールしたい PC をインターネットに接続した後に行う必要があります。

Sophos Central: Sophos Central Admin と Sophos Central 管理のエンドポイント間の通信に必要なドメインとポート https://community.sophos.com/kb/ja·jp/121936 Sophos Central エンドポイント: インストールに失敗しました - インターネット接続を確立できませんでした https://community.sophos.com/kb/ja·jp/120453

Sophos Central: プロキシサーバー設定を使用するようにデバイスを設定する手順

https://community.sophos.com/kb/ja-jp/119263

次の Web ページに記された操作を行う。

TTInstaller(Windows版)を実行する方法(共通手順部分)

[大学所有 PC]をチェックし、[次へ]をクリックする。

<u>http://www.officesoft.gsic.titech.ac.jp/pdf/How\_to\_execute\_TTInstaller\_for\_Windows\_co</u> <u>mmon\_steps\_jp.pdf</u>

5.2

 ・
 ● 大学所有PC

 インストールするPCの種類:
 ● 個人所有PC

 ② 2021/04/30 16:14:26: INFO : Network Connect: OK : Direct
 ● 個人所有PC

 2021/04/30 16:14:29: INFO : Language:日本語
 ● 2021/04/30 16:14:29: INFO : Connect IP: □

 2021/04/30 16:14:29: INFO : Connect IP: □
 ● □

 2021/04/30 16:14:49: INFO : 本人認証チェック: OK : ID= □
 ▼

5.3

"2 PC 管理責任者を決定する"で決定した PC 管理責任者の東工大共通メールシステムのメ ールアドレスと"3 パスコードの取得"で取得したパスコード<sup>2</sup>を入力して、[次へ]をクリックす る。

<sup>2 &</sup>quot;3 パスコードの取得"で取得したパスコードが有効ではなくなっている場合は、 "3 パスコードの 取得"の操作を再度行い、そのパスコードを代わりに入力する。

|                                              | PC管理責任者のメールアドレス<br>パスコード                                                                                                    |                                  | @m.titech.ac.jp |               |
|----------------------------------------------|----------------------------------------------------------------------------------------------------|----------------------------------|-----------------|---------------|
|                                              |                                                                                                    |                                  |                 |               |
| 2021/04/                                     | 30 16:14:26 : INFO : Network Conne                                                                                                    | ect : OK : Direct                |                 |               |
| 2021/04/<br>2021/04/<br>2021/04/<br>2021/04/ | 30 16:14:29 : INFO : Language : 日オ<br>30 16:14:29 : INFO : Connect IP :<br>30 16:14:44 : INFO : 本人認証チェッ<br>30 16:14:49 : INFO : インストールす | キ語<br>ク∶OK∶ID=<br>⁻るPCの種類∶大学所有PC |                 |               |
| 1                                            |                                                                                                    |                                  | 戻る              | ▼<br>次へ<br>終了 |

5.4

以下

- 「OS 名称」列が「Windows」の行
- 「説明」列が「Sophos ウイルス対策ソフト:大学所有 PC 用」の行

の全てを満たす行をチェックして、[次へ]をクリックする。

| Check                                                                                                    | OS名称     | 言語 | 記印                                                        | 容量     | ×    |  |
|----------------------------------------------------------------------------------------------------|----------|----|-----------------------------------------------------------|--------|------|--|
|                                                                                                    | Windows  |    | Sophos ウイルス対策ソフト : 大学所有PC用                                | 825KB  | So 4 |  |
|                                                                                                    | Windows  |    | Sophos ウイルス対策ソフト:個人所有PC用 : 2021年度版                        |        | So   |  |
|                                                                                                    | Mac OS X |    | マイクロソフトオフィス 2019 for Mac : アクティベーションツール                   |        | Mic  |  |
|                                                                                                    | Mac OS X |    | マイクロソフトオフィス 2019 for Mac Standard (多言語版)                  |        | Mic  |  |
|                                                                                                    | Mac OS X |    | Adobe Creative Cloud ENT : Shared Device License : CC2020 | 598MB  | Ad   |  |
|                                                                                                    | Mac OS X |    | Adobe Creative Cloud ENT : Acrobat DC (19.0)              | 1.11GB | Ad   |  |
|                                                                                                    | Mac OS X |    | Adobe Creative Cloud ENT : Illustrator CC2018 (22.1)      | 2.14GB | Ad   |  |
| •                                                                                                    |          |    |                                                           |        |      |  |
| ー般ユーザ用(共通) ー般ユーザ用(日本語版) ー般ユーザ用(英語版)<br>2021/04/30 16:14:29:INFO:Edugage:日本語<br>2021/04/30 16:14:49:INFO:A<br>2021/04/30 16:14:49:INFO:本人認証チェック:OK:ID=<br>2021/04/30 16:15:09:INFO:パスコードチェック:OK:ID=<br>2021/04/30 16:15:09:INFO:Same Person Flag:<br>■ |          |    |                                                           |        |      |  |
|                                                                                                    |          |    |                                                           |        |      |  |
|                                                                                                    |          |    | 戻る                                                        | 次へ     | 終了   |  |

[次へ]をクリックする。

5.5

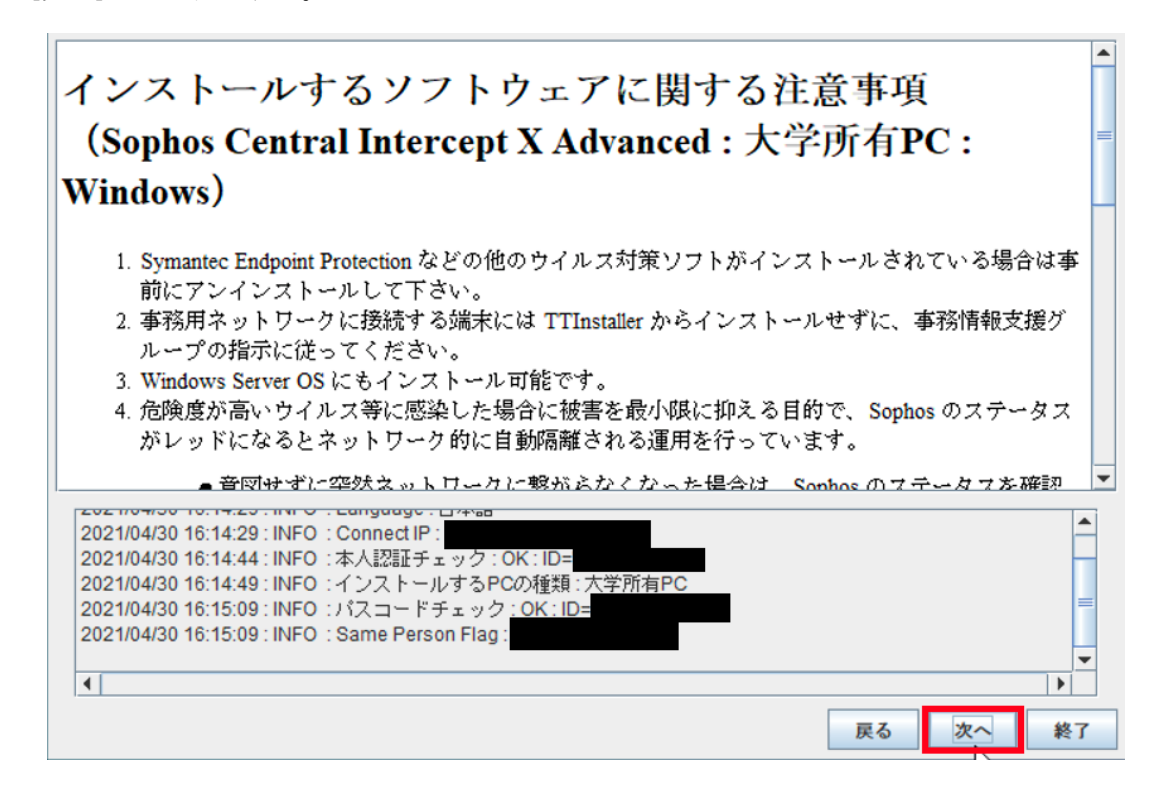

5.6

[はい、同意します。]をチェックして、[次へ]をクリックする。

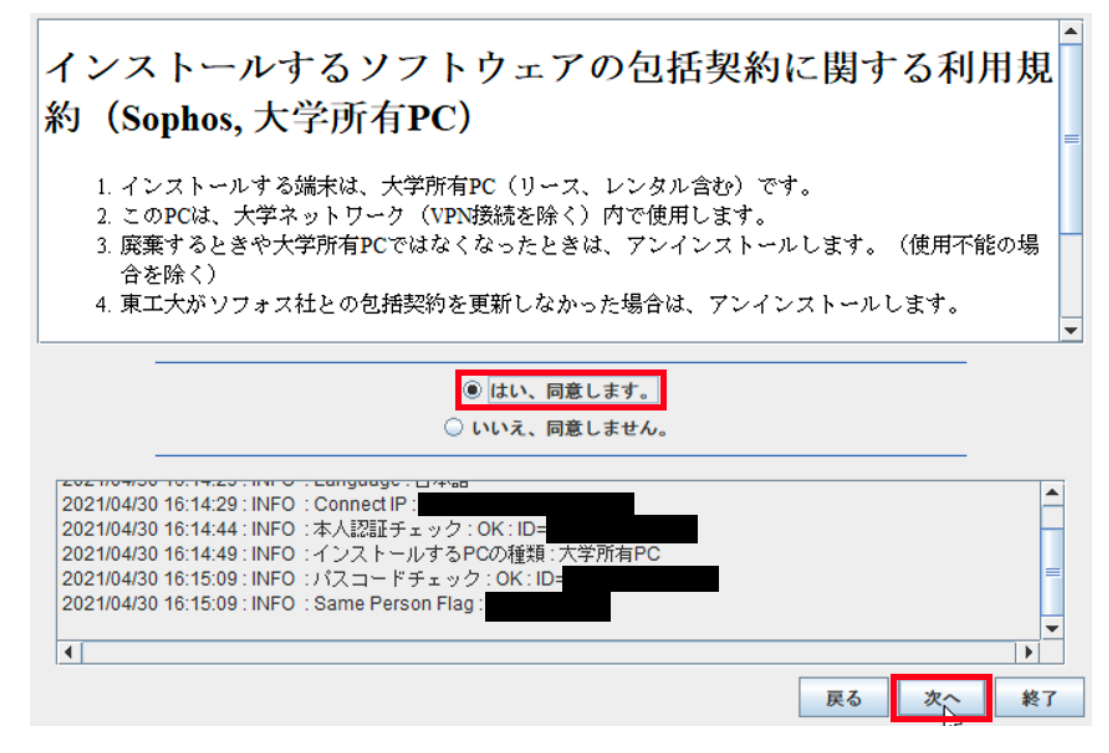

 $\mathbf{5}$ 

5.7

[インストール]をクリックする。3

| SOPHOS                                                                    | Endpoint Protection インストーラ                                                        | - ×   |
|---------------------------------------------------------------------------|-----------------------------------------------------------------------------------|-------|
| 次の製品がインストー,<br>インストールが完了するま                                               | ルされます。<br>でおよそ 10分かかります。一度開始すると、キャンセルすることはできませ                                    | h.    |
| <ul> <li>Intercept X が<br/>マルウェア、エクス<br/>策。</li> <li>注:このインスト・</li> </ul> | Advanced<br>スプロイト、Web 脅威、ランサムウェアに対する包括的なセキュリティ対<br>ーラはサードパーティのセキュリティソフトウェアを削除します。 |       |
|                                                                           |                                                                                   |       |
| 利用条件 バージョン: 1.10                                                          | インストール                                                                            | キャンセル |

5.8

[今すぐコンピュータを再起動する]のチェックを外し、[完了]をクリックする。

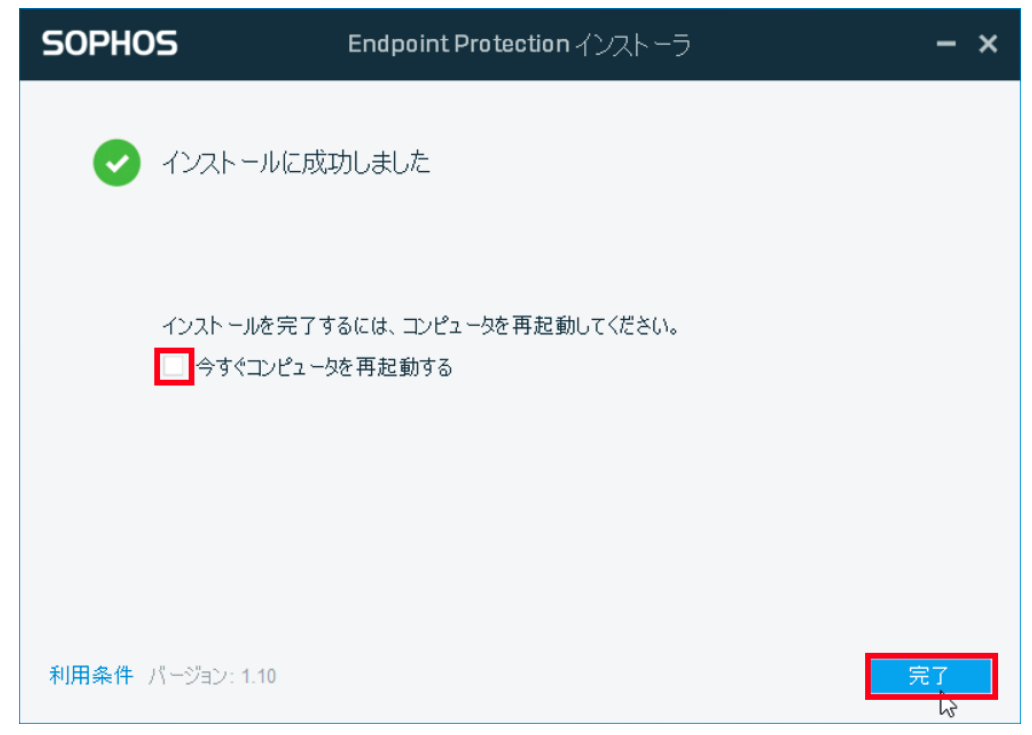

<sup>3</sup> ソフォス製品のインストール時に通信の異常が原因と疑われることを示すメッセージ(例えば「インタ ーネット接続を確立できませんでした」「インストーラのダウンロードに失敗しました」)が表示されイ ンストールに失敗する場合は、次のページをご参照ください。 http://www.officesoft.gsic.titech.ac.jp/r/jp/contact/Sophos 120453 119263 ja 5.9

[終了]をクリックする。

|                                                                    | インストールが無事に終了しました。                                                                                                    |    |    |    |
|--------------------------------------------------------------------|----------------------------------------------------------------------------------------------------|----|----|----|
|                                                                    |                                                                                                    |    |    |    |
| 202 110 4130                                                       | 10.10.04.1010.11771717172.00.                                                                                                    |    |    |    |
| 2021/04/30<br>2021/04/30<br>2021/04/30<br>2021/04/30<br>2021/04/30 | ) 16:15:34 : INFO : ダウンロード : OK :<br>) 16:15:35 : INFO : ファイル解凍 : スタート :<br>) 16:15:35 : INFO : ファイル解凍 : OK :<br>) 16:15:35 : INFO : インストール : スタート :<br>) 16:21:43 : INFO : インストール : OK :<br> |    |    |    |
|                                                                    | M                                                                                                    | 戻る | 次へ | 終了 |

## 5.10

コンピュータを再起動する。4

## 5.11

"4 TTInstaller (Windows 版)をダウンロード"でダウンロードした TTInstaller を削除する。

<sup>4 &</sup>lt;参考>PC を再起動する <u>https://support.microsoft.com/ja-jp/help/4028376/</u>